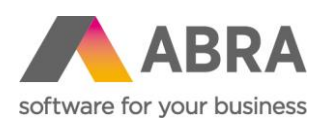

ABRA Software a.s. Jeremiášova 1422/7b 155 00 Praha 13

IČ 25097563 DIČ: CZ25097563 Zaps. v OR u Městského soudu v Praze, odd. B, vložka 4475

# PŘECHOD NA OAUTH 2.0 AUTHENTIZACI

17. srpna 2022

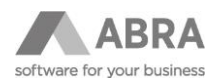

# OBSAH

| 1. | ÚVOD                     |                                                                  | .3 |  |  |  |  |
|----|--------------------------|------------------------------------------------------------------|----|--|--|--|--|
| 2. | AUTENTIFIKACE V ABRA GEN |                                                                  |    |  |  |  |  |
|    | 2.1                      | KTERÝM ÚČTŮM JE NUTNÉ AUTENTIFIKACI MICROSOFT OAUTH 2.0 NASTAVIT | .3 |  |  |  |  |
|    | 2.2                      | PODPORA ABRA GEN PŘIHLÁŠENÍ K ÚČTŮM S VÍCEFAKTOROVÝM OVĚŘENÍM    | .4 |  |  |  |  |
|    | 2.3                      | JAK V ABRA GEN NASTAVIT AUTENTIFIKACI OAUTH 2.0                  | .5 |  |  |  |  |
|    | 2.4                      | HROMADNÉ NASTAVENÍ OAUTH 2.0 E-MAILOVÝM ÚČTŮM V ABRA GEN         | .8 |  |  |  |  |
| 3. | UPOZO                    | DRNĚNÍ1                                                          | .0 |  |  |  |  |

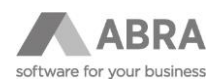

# 1. ÚVOD

Dle posledních oficiálních vyjádření společnosti Microsoft bude zahájeno ukončení podpory základní autentifikace prostřednictvím jména a hesla od **1.10.2022**. Ukončení základní autentizace se zatím **bude týkat pouze protokolu POP3**, který slouží pro příjem zpráv. V protokolu SMTP, který slouží pro odeslání zpráv bude podpora základní autentifikace prozatím i nadále zachována.

Konkrétní harmonogram a ukončení podpory u jednotlivých e-mailových účtů, resp. domén však není znám. Vzhledem k tomu, že moderní typ autentizace je dostupný u již existujících účtů, doporučujeme na něj přejít co nejdříve.

V ABRA Gen je od verze **22.1.9** proto implementována podpora také typu autentizace **OAuth 2.0**.

### 2. AUTENTIFIKACE V ABRA GEN

V ABRA Gen se týká agend **E-mailové účty** a **Účty odchozího serveru SMTP**. V nich je nyní možné u jednotlivých e-mailových účtů zvolit **Typ autentifikace**. V obou agendách jsou na výběr dvě možnosti. První možností typu autentifikace je *Jméno a heslo*, odpovídajícímu dosavadnímu způsobu přihlášení k e-mailovému účtu prostřednictvím *Přihlašovacího jména* a *Hesla*.

Druhou možností typu autentifikace je **Microsoft OAuth 2.0**, která nově provádí přihlášení k e-mailovému účtu prostřednictvím autorizace. V případě, že autorizace proběhne úspěšně, dojde k získání přístupových tokenů, které jsou pak dále využívány při přihlášení k e-mailovému účtu, aniž by k němu ABRA Gen znala heslo.

### 2.1 KTERÝM ÚČTŮM JE NUTNÉ AUTENTIFIKACI MICROSOFT OAUTH 2.0 NASTAVIT

Jedná se o účty, jejichž provozovatelem je služba **Office365 od společnosti Microsoft.** Konkrétně se jedná o **E-mailové účty**, u kterých je nastavena v položce: **Příchozí server (POP3)** hodnota **outlook.office365.com nebo pop-mail.outlook.com.** 

| + Otevřít   X Zavřít | Se <u>z</u> nam <u>D</u> etail  | Ochrana dat                    |
|----------------------|---------------------------------|--------------------------------|
| E-mailové účty       | Typ účtu:                       | E-mailový účet 🛛 🗸             |
|                      | <u>N</u> ázev účtu:             | Abra Test                      |
|                      | E-mailová adresa:               | test.oauth2@abra.eu            |
|                      | Přihlašovací jméno:             | test.oauth2@abra.eu            |
|                      |                                 |                                |
|                      | E-mailová adresa pro odpověď:   | test.oauth2@abra.eu            |
|                      | Příchozí server (POP3):         | outlook.office365.com          |
|                      | Typ autentifikace:              | Microsoft OAUTH2 💌             |
|                      | Port:                           | 587 Zabezpečení: SSL/TLS 🔻     |
|                      | Nemazat zprávy na serveru:      |                                |
|                      | Odchozí server (SMTP):          | Abra Test 💌 smtp.office365.com |
|                      | Požadovat potvrzení o doručení: |                                |
|                      | Požadovat potvrzení o přečtení: |                                |
|                      | Výchozí formát:                 | Text 💌                         |

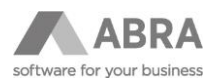

Dále o Účty odchozího serveru SMTP, u kterých je nastavena v položce SMTP server hodnota smtp.office365.com nebo smtp-mail.outlook.com.

| + Otevřít   X Zavřít           | Se <u>z</u> nam <u>D</u> etail                                                                            | Ochrana dat                                                                                            |
|--------------------------------|----------------------------------------------------------------------------------------------------|----------------------------------------------------------------------------------------------------|
| Účty odchoziho serveru<br>SMTP | <u>N</u> ázev účtu:<br>SMTP <u>s</u> erver:<br>Port:<br>Typ autentifikace:<br>Přihlašovací <u>i</u> méno: | Abra Test<br>smtp.office365.com<br>587 Zabezpečení: SSL/TLS<br>Microsoft OAUTH2<br>test.oauth2@abra.eu |
|                                | Max. <u>p</u> očet adresátů v relaci:<br>Časová prodleva <u>m</u> ezi relacemi:                           | 50<br>10 (v sekundách)                                                                                 |

#### POZNÁMKA

Na obrázku je Port číslo 587. Toto je pouze příklad. Číslo portu je potřeba použít takové, které vám dodá provozovatel vašich e-mailových služeb.

Ostatních emailových účtů, jejichž provozovatelem je jiná služba než **Office365** od společnosti Microsoft *se* aktuálně přechod způsob autentifikace OAuth 2.0 buď netýká, resp. není pro ně v ABRA Gen aktuálně přidána podpora.

### 2.2 PODPORA ABRA GEN PŘIHLÁŠENÍ K ÚČTŮM S VÍCEFAKTOROVÝM OVĚŘENÍM

ABRA Gen podporuje i přihlášení k účtům, které mají nastaveno vícefaktorové ověřování. Pokud má Váš účet nastaveno vícefaktorové ověřování, pak jste v průběhu autorizace vyzváni k výběru metody, kterou chcete pro vícefaktorové ověření použít.

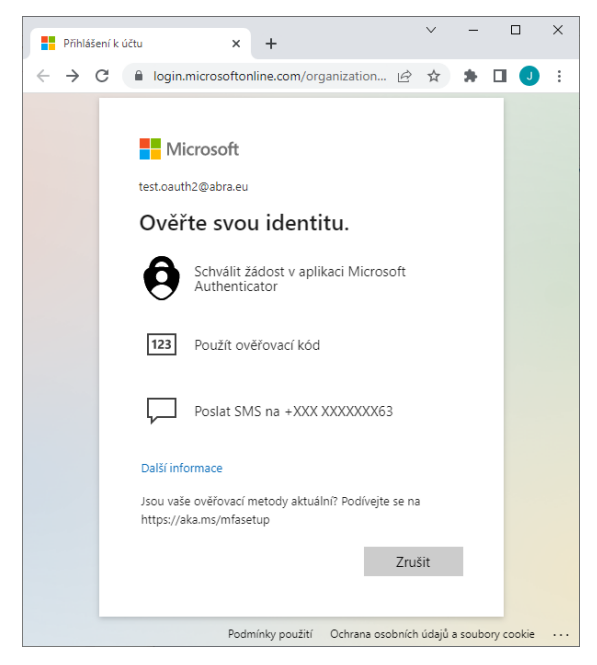

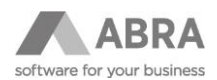

 $\sim$ П  $\times$ My Sign-Ins | Security Info | Micro 🗙 🕂 ← → C 🌲 mysignins.microsoft.com/security-info : \* **S** .... Moje přihlášení  $\checkmark$ 놂 Bezpečnostní údaje A Přehled Toto jsou metody, které používáte pro přihlášení k účtu nebo resetování hesla. 𝒫 Bezpečnostní údaje Výchozí metoda přihlašování: Telefon – SMS na +420 77777777 Změnit 🖻 Organizace + Přidat metodu přihlašování 🖵 Zařízení +420 777777777 S Telefon 7měnit Odstranit 🔒 Soukromí Počáteční heslo aplikace2222222222222 Heslo aplikace Odstranit ٢ Microsoft Authenticator Mi MIX 2 Odstranit Ztratili jste zařízení? Odhlásit všude

Možnosti vícefaktorového ověření závisí na nastavení ve vašem účtu, a to konkrétně v sekci Bezpečnostní údaje.

Po výběru metody je třeba příslušným způsobem provést ověření. Jak a kdy provést autorizaci, se dozvíte v následující kapitole.

### 2.3 JAK V ABRA GEN NASTAVIT AUTENTIFIKACI OAUTH 2.0

Otevřete si jednu z agend **E-mailové účty** nebo **Účty odchozího serveru SMTP**, vyhledejte účet u kterého chcete nastavit typ autentifikace na **Microsoft OAuth 2.0** a stiskněte tlačítko **Opravit**.

|                      |                              |               |                     |                       | _               | . 🗆 🗙 |
|----------------------|------------------------------|---------------|---------------------|-----------------------|-----------------|-------|
| ABRA                 |                              | E-mailov      | é účty              | $\uparrow$            | ۷<br>۲<br>۲     | ≡     |
| + Otevřít   X Zavřít | Se <u>z</u> nam <u>D</u> eta | ail Ochrana ( | dat                 |                       | Tisk, expor     | rt 🔻  |
| E-mailové účty       | Fulltext zadejte hledaný v   | výraz         | ▼ Q Q               |                       | Nový<br>Opravit | •     |
|                      | Počet záznamů Vyl            | ý             |                     | Zkopírovat            | :               |       |
|                      | Typ účtu                     | Název účtu 🔺  | E-mailová adresa 🗆  | POP3 server           | Vymazat         |       |
|                      | E-mailový účet               | Abra Test     | test.oauth2@abra.eu | outlook.office365.com | -               |       |
|                      | E-mailový účet               | NGN           | test.abra@ngn.cz    | outlook.office365.com | Filtrovat       | ·     |
|                      | 4                            |               |                     | Þ                     | Občerstvit      |       |
|                      | Vyhledávání v tabulce        |               | Třídění Název účtu  |                       | •               | >     |
| Supervisor           | Spojení: DEMODA              | ATA           | 08.08.2022 (Sob     | ěslav) Hotline: +4    | 20 296 397 330  |       |

Následně v e-mailovém účtu nastavte položku Typ autentifikace na Microsoft OAUTH2 a stiskněte tlačítko Uložit.

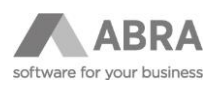

|                      |                                |                            | _ 🗆 ×                     |
|----------------------|--------------------------------|----------------------------|---------------------------|
| ABRA                 |                                | E-mailové účty             | $\wedge \vee \wedge =$    |
| + Otevřít   X Zavřít | Se <u>z</u> nam <u>D</u> etail | Ochrana dat                | Tisk, export 🔻            |
| E-mailové účty       | Typ účtu:                      | E-mailový účet 👻           | Řada pro                  |
|                      | <u>N</u> ázev účtu:            | Abra Test                  | Řada pro                  |
|                      | E-mailová adresa:              | test.oauth2@abra.eu        | Středisko: Zkopírovat     |
|                      | Přihlašovací jméno:            | test.oauth2@abra.eu        | Zakázka: Vymazat          |
|                      |                                |                            | O. případ:                |
|                      | E-mailová adresa pro odpověď:  | test.oauth2@abra.eu        | Projekt: >                |
|                      | Příchozí server (POP3):        | outlook.office365.com      | Max. vel.                 |
|                      | Typ autentifikace:             | Microsoft OAUTH2 👻         | Vlastník:                 |
|                      | Port:                          | 587 Zabezpečení: SSL/TLS 👻 | Zrušit změny              |
|                      |                                |                            | Provést test připojení    |
| Supervisor           | Spojení: DEMODATA              | 08.08.2022 (Soběslav)      | Hotline: +420 296 397 330 |

V případě, že jste ponechali zatrženou volbu **Provést test spojení**, pokusí se systém ihned přihlásit k uvedenému e-mailovému účtu. V případě, že se test provádí u daného e-mailového účtu poprvé a systém zatím nezískal přístupové tokeny, budete vyzváni k provedení autorizace.

| 🔊 Průvodce autorizace k připojení k e-mailovémů účt                                                                                                    | J                 |                    |                | $\times$ |
|----------------------------------------------------------------------------------------------------|-------------------|--------------------|----------------|----------|
| Autorizace<br>Potvrď te zahájení procesu autorizace                                                                                                    |                   |                    |                | a<br>A   |
| Příhlášení k e-mailové schránce "test.oauth2@abra.eu" se nezd                                                                                                    | ařilo. Je třeba p | rovést autorizaci. |                |          |
| Po stisku tlačítka Dále se otevře stránka v internetovém prohlížeči, ve které budete požádáni o povolení požadovaných opráv<br>V případě, že k e-mailové schránce nejste přihlášeni, bude třeba se do ní nejprve přihlásit. |                   |                    |                |          |
|                                                                                                    |                   |                    |                |          |
|                                                                                                    |                   |                    |                |          |
|                                                                                                    | << <u>P</u> rvní  | < <u>Z</u> pět     | <u>D</u> ále > | Storno   |

Vlastní autorizace probíhá v internetovém prohlížeči, ve kterém můžete být nejprve požádáni o přihlášení, pokud k danému účtu nejste aktuálně přihlášeni.

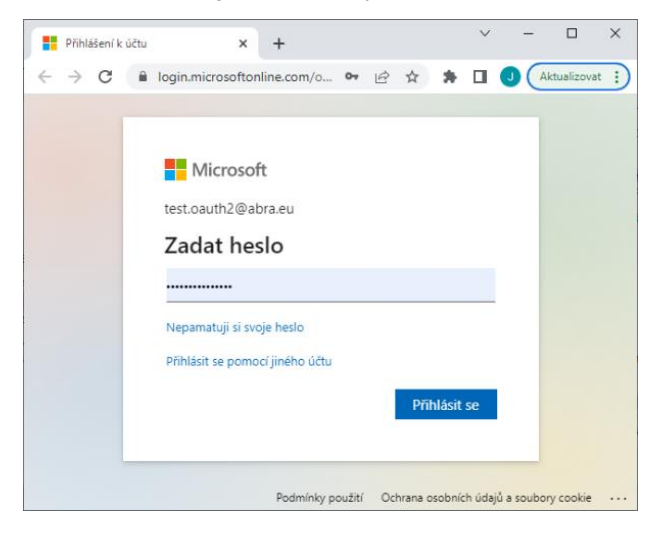

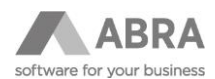

Následně budete vyzváni k přijmutí požadovaných oprávnění, které umožní ABRA Gen přijímat a odesílat e-mailové zprávy prostřednictvím uvedeného e-mailového účtu.

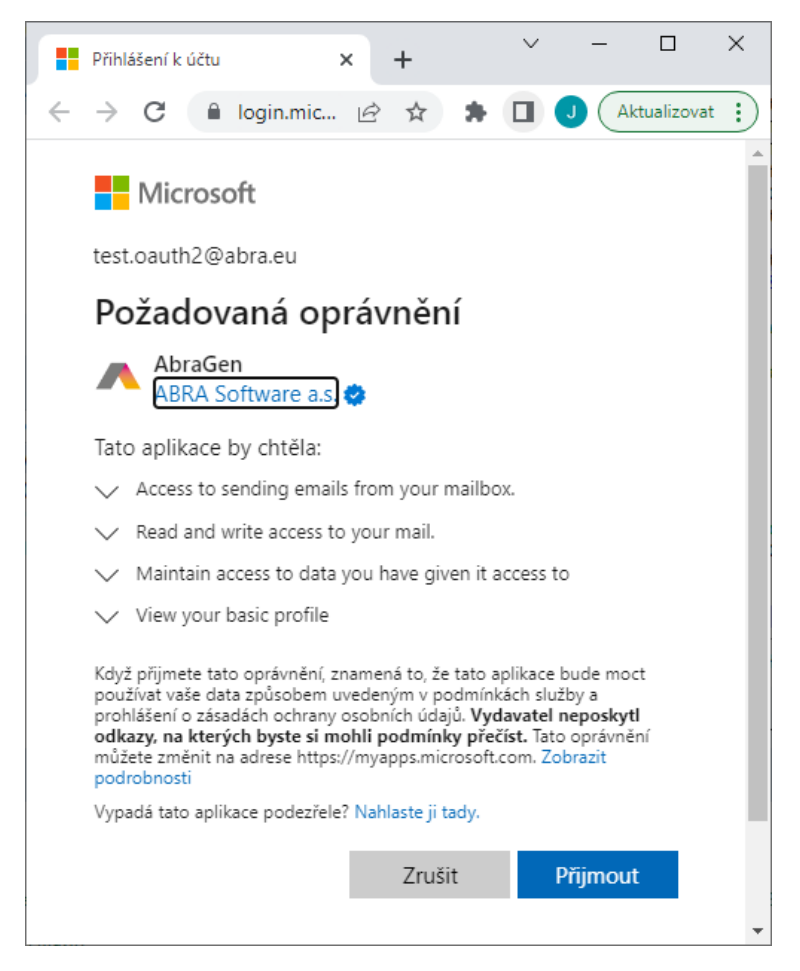

Pokud autorizace k e-mailovému účtu proběhla úspěšně, zobrazí se vám v internetovém prohlížeči stránka s následujícím textem:

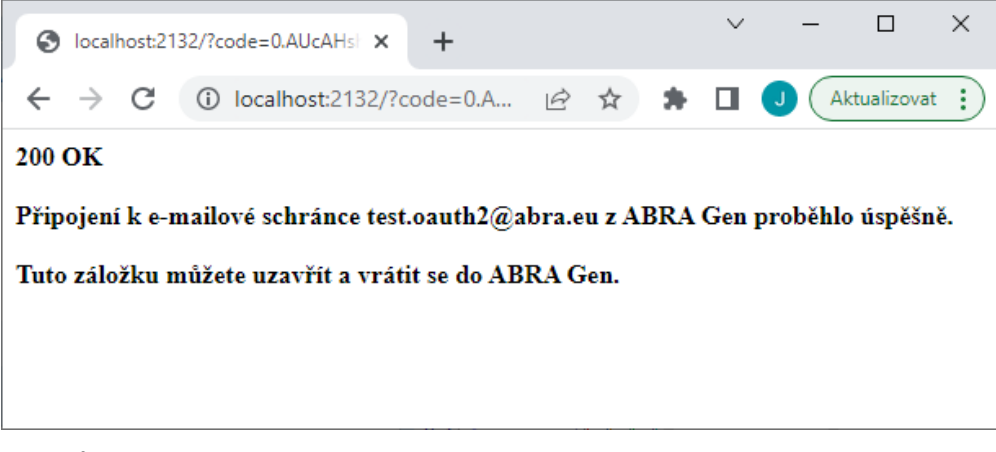

Poté můžete tuto záložku v internetovém prohlížeči zavřít.

Pokud autorizace selhala, otevřete e-mailový účet znovu, zkontrolujte správnost zadaných údajů a znovu stiskněte tlačítko **Uložit**.

#### POZNÁMKA

Výše uvedená ukázka je z agendy **E-mailové účty**. Velmi obdobně probíhá i nastavení typu autentifikace v agendě **Účty** odchozího serveru SMTP.

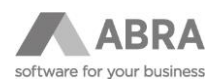

# 2.4 HROMADNÉ NASTAVENÍ OAUTH 2.0 E-MAILOVÝM ÚČTŮM V ABRA GEN

Pokud je třeba nastavit typ autentifikace více účtům hromadně, lze to provést pomocí tří kroků

V prvním kroku si označte účty, u kterých chcete nastavit typ autentizace a na tlačítku **Opravit** vyberte v roletové nabídce volbu **Rozšířená hromadná oprava**.

|                      |                                                |                        | _ 🗆 ×                             |
|----------------------|------------------------------------------------|------------------------|-----------------------------------|
| ABRA                 | E-mailové                                      | é účty 🔨 🛧 🤟           | ⊼ ± ≡                             |
| + Otevřít   X Zavřít | Se <u>z</u> nam <u>D</u> etail (               | Ochrana dat            | Tisk, export 🔻                    |
| E-mailové účty       | Fulltext zadejte hledaný výraz                 | ▼ Q Q                  | Opravit -                         |
|                      | Počet záznamů Označeno: 2                      | Vybraný filtr: 🔻 žádný | <u>O</u> prava                    |
|                      | Typ účtu Název účtu                            | ▲ E-mailová adresa □ ▲ | <u>R</u> ozšířená hromadná oprava |
|                      | <ul> <li>✓ E-mailový účet Abra Test</li> </ul> | test.oauth2@abra.ε     |                                   |
|                      | ✓ E-mailový účet NGN                           | test.abra@ngn.cz       |                                   |
|                      | Datová schránka Test OVM                       | v                      | Skryté                            |
|                      | Vyhledávání v tabulce Třídění                  | Název účtu             | Test připojení                    |
| Supervisor           | Spojení: DEMODATA                              | 08.08.2022 (Soběslav)  | Hotline: +420 296 397             |

Ve druhém kroku dojde k otevření nového okna, kde ve sloupci **Název položky** zvolte hodnotu **AuthentificationDriver\_ID** a ve sloupci **Nová hodnota** (*číselník*) zvolte hodnotu **Microsoft OAUTH2**. Stiskem tlačítko OK dojde k nastavení zvoleného typu autentifikace u označených e-mailových účtů.

| Rozšířená hromadná oprava   |                       | -                       |                   | $\times$ |
|-----------------------------|-----------------------|-------------------------|-------------------|----------|
| Název položky               | Popis položky         | Nová hodnota (číselník) | Použít výraz      | Editovat |
| * AuthentificationDriver_ID | Typ autentifikace     | Microsoft OAUTH2 🔹      |                   |          |
|                             |                       |                         |                   |          |
|                             |                       |                         |                   |          |
|                             |                       |                         |                   |          |
|                             |                       |                         |                   |          |
|                             |                       |                         |                   |          |
|                             |                       |                         |                   |          |
|                             |                       |                         |                   |          |
|                             |                       |                         |                   |          |
|                             |                       |                         |                   |          |
|                             |                       |                         |                   |          |
|                             |                       |                         |                   |          |
|                             |                       |                         |                   |          |
|                             |                       |                         | <b>▼</b> 4        | •        |
| ↑ ↓ ↑ ± Q                   | <u>Přidat Vymazat</u> |                         |                   |          |
| Detail >>                   |                       |                         | <u>O</u> K Storno | Nápověda |

V posledním třetím kroku ponechte původně označené záznamy, u kterých došlo ke změně typu autentifikace a stiskněte tlačítko Test připojení.

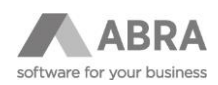

|                      |                         |                 |                      | _ 🗆 ×                              |
|----------------------|-------------------------|-----------------|----------------------|------------------------------------|
| ABRA                 | E                       | -mailové úd     | čty 🔨 🔨              | ▶ ू म ≡                            |
| + Otevřít   X Zavřít | Seznam De               | etail Ochra     | ana dat              | Tisk, export 🔻                     |
| E-mailové účty       | Fulltext zadejte hledan | ý výraz         | ▼ Q Q                | Nový<br>Opravit 🔻                  |
|                      | Počet záznamů Ozr       | načeno: 2 Vybra | ný filtr: 🔻 žádný    | Zkopírovat                         |
|                      | Typ účtu                | Název účtu 🔺    | E-mailová adresa 🗆 🛛 | Vymazat                            |
|                      | ✓ E-mailový účet        | Abra Test       | test.oauth2@abra.e   | Eltrauat                           |
|                      | ✓ E-mailový účet        | NGN             | test.abra@ngn.cz     | Fillovat                           |
|                      | Datová schránka         | Test OVM        |                      | Občerstvit                         |
|                      | •                       |                 | - F                  | Skryté                             |
|                      | Vyhledávání v tabulce   | Třídění Náze    | v účtu               | <ul> <li>Test připojení</li> </ul> |
| Supervisor           | Spojení: DEMOI          | ATA             | 08.08.2022 (Soběsla  | av) Hotline: +420 296 397          |

Poté budete u každého účtu vyzváni k provedení autorizace obdobně, jak je popsáno výše v případě nastavení typu autentifikace z editace e-mailového účtu. Na konci budete souhrnně informováni o tom, u kolika účtů Test připojení proběhl úspěšně resp. ke kolika účtům se nepodařilo připojit. Účty, ke kterým se nepodařilo připojit jsou vyjmenovány jednotlivě, aby mohlo snáze dojít k jejich následnému vyhledání a případnému provedení nápravy.

| AbraGen (I | DEBUG)                                                                                                    | $\times$ |
|------------|----------------------------------------------------------------------------------------------------|----------|
| 0          | Výsledek testu připojení<br>Celkem testováno 3 účtů.<br>Úspěšně připojeno k 2 účtům.<br>Nepodařilo se připojit k následujícím 1 účtům:<br>josef.fuxa@outlook.cz |          |
| ß          | ОК                                                                                                    |          |

Test připojení jednoho či více zvolených účtů lze kdykoliv opakovat.

#### POZNÁMKA

Výše uvedená ukázka je z agendy **E-mailové účty**. Velmi obdobně probíhá i nastavení typu autentifikace v agendě **Účty** odchozího serveru SMTP.

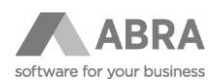

## 3. UPOZORNĚNÍ

Až již měníte typ autentizace či jiné vlastnosti účtu v editaci jednotlivě či hromadně, vždy po jejich změně proveďte **Test připojení**. Po změně nastavení účtu totiž vždy dojde k odstranění přístupových tokenů a prostřednictvím autorizace je třeba získat přístupové tokeny nové. **Bez platného přístupového tokenu se nelze k e-mailovému účtu připojit!** 

Nastavení typu autentifikace je třeba provést v obou agendách. Tedy jak v agendě **E-mailové účty**, tak v agendě **Účty odchozího serveru SMTP**. Přístupové tokeny jsou totiž uloženy pro každý e-mailový účet v každé agendě samostatně!